## I GoogleClassroom 導入編 (生徒 スマホ用)

※注 個人で取得した google ID を使用中の方はログアウトしてから、学校で配布 した ID でログオンしてください。

1 GoogleClassroomのアプリをスマホにインストールして立ち上げる

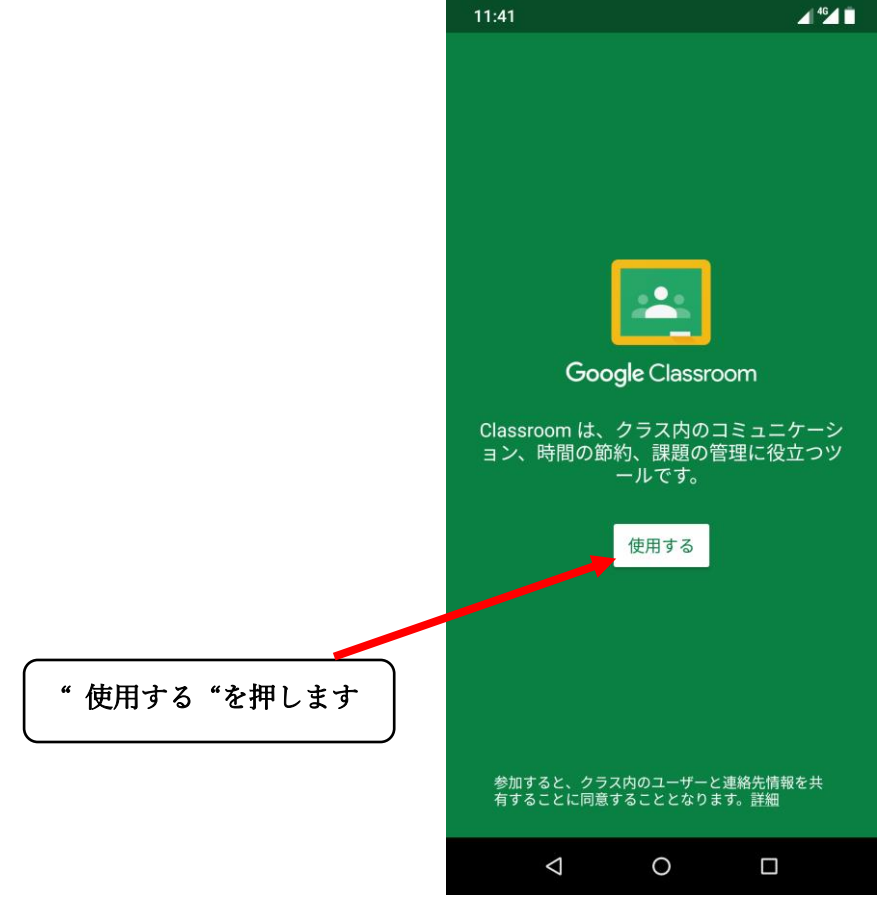

2 アカウントの追加

3 Google アカウント ID (学校で配布した)の入力

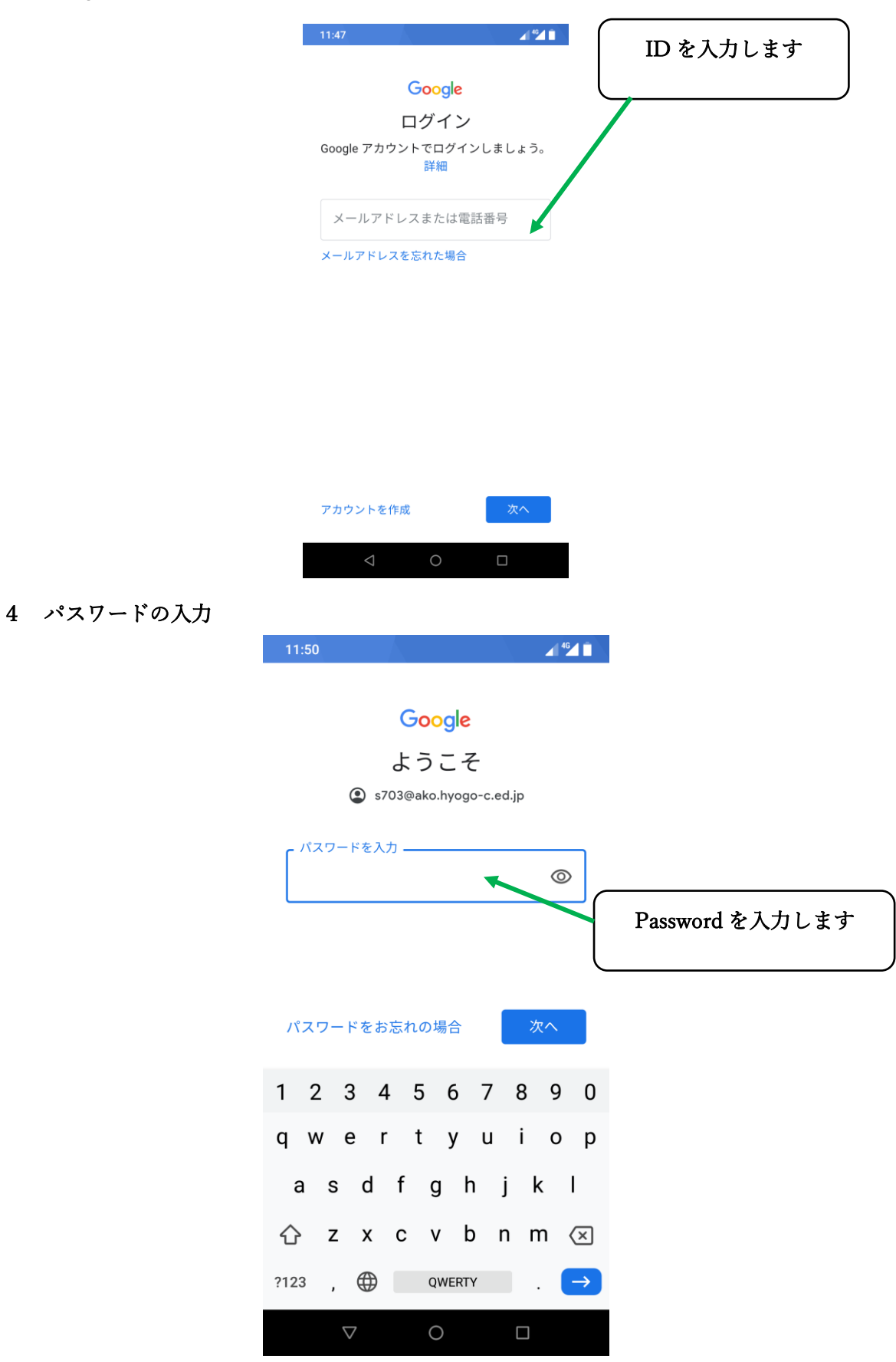

## 5 " 同意する"を押す

6 役割の選択

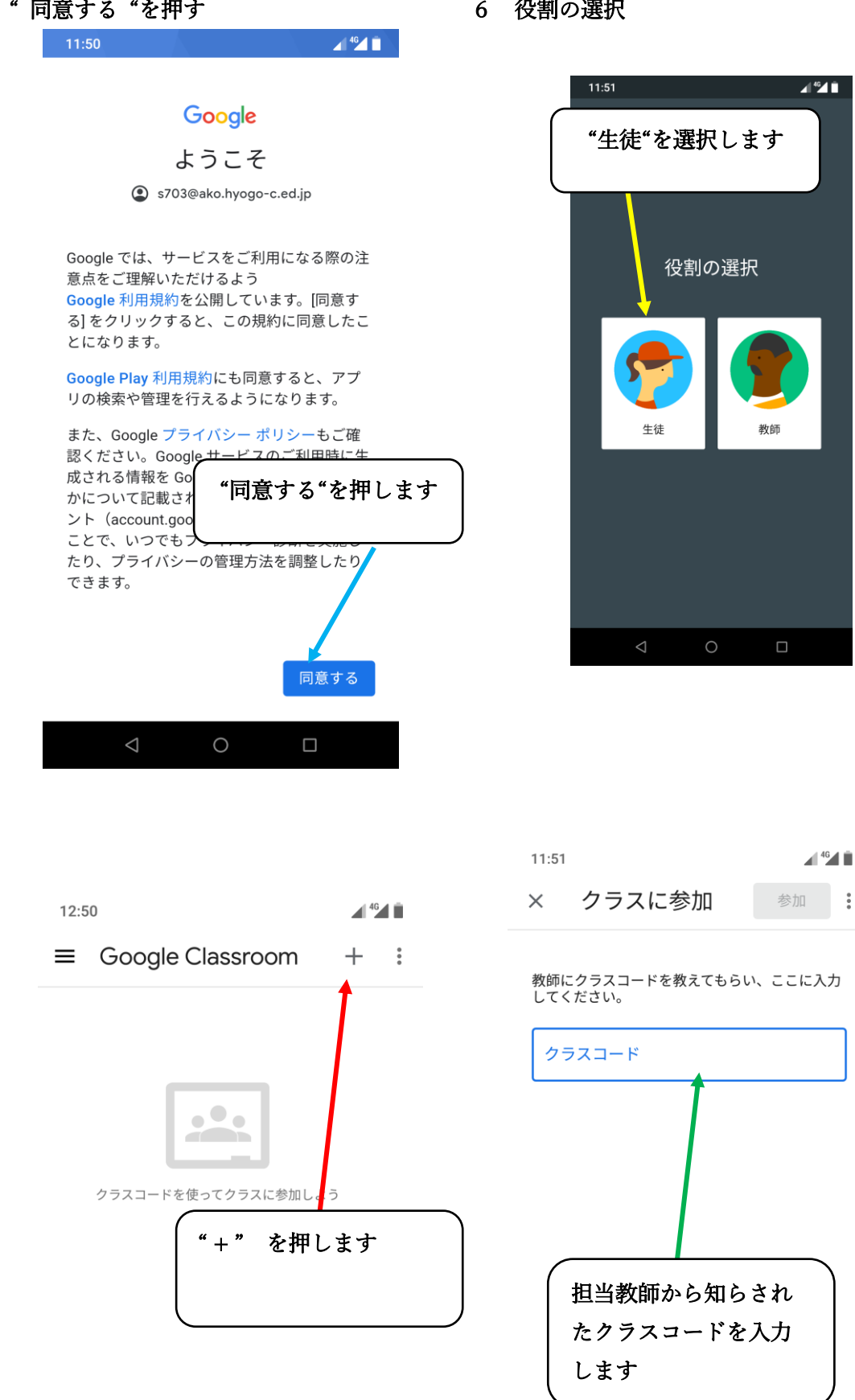

※ 続きは、GoogleClassroom(導入編) 生徒 PC 用を見てください。

 $\triangleleft$  $\bigcirc$